# 在FMC管理的FTD上安装并续订证书

目录 <u>简介</u> <u>先决条件</u> <u>要求</u> <u>使用的组件</u> <u>背景</u> 配置 <u>证书安装</u> <u>自签名注册</u> 手动注册 <u>PKCS12注册</u> 证书续订 <u>自签名证书续订</u> <u>手动证书续订</u> <u>PKCS12续订</u> <u>使用OpenSSL创建PKCS12</u> 验证 <u>查看FMC中安装的证书</u> <u>在CLI中查看已安装的证书</u> 故障排除 调试命令 <u>常见问题</u>

# 简介

本文档介绍如何在FMC管理的FTD上安装、信任和续订证书。

## 先决条件

#### 要求

Cisco 建议您了解以下主题:

- 手动证书注册需要访问受信任的第三方CA。
- 第三方CA供应商的示例包括(但不限于)Entrust、Geotrust、GoDaddy、Thawte和 VeriSign。
- 验证FTD具有正确的时钟时间、日期和时区。对于证书身份验证,建议使用网络时间协议 (NTP)服务器同步FTD上的时间。

使用的组件

本文档中的信息基于以下软件和硬件版本:

- 运行6.5的FMCv
- 运行6.5的FTDv
- 创建PKCS12时,使用OpenSSL

本文档中的信息都是基于特定实验室环境中的设备编写的。本文档中使用的所有设备最初均采用原 始(默认)配置。如果您的网络处于活动状态,请确保您了解所有命令的潜在影响。

### 背景

本文档介绍如何在Firepower管理中心(FMC)管理的Firepower威胁防御(FTD)上安装、信任和续订由 第三方证书颁发机构(CA)或内部CA签名的自签名证书和证书。

### 配置

#### 证书安装

自签名注册

1.导航到设备>证书,然后单击添加,如图所示。

| Overview Analysis                | Policies Devices | Objects AMP Intelli | igence                  | Deploy 🛛 | System Help 🔻 admin 🔻 |  |
|----------------------------------|------------------|---------------------|-------------------------|----------|-----------------------|--|
| Device Management                | NAT VPN VQoS     | Platform Settings F | FlexConfig Certificates |          |                       |  |
|                                  |                  |                     |                         |          | C Add                 |  |
| Name                             |                  | Domain              | Enrollment Type         | Status   |                       |  |
| No certificates Add Certificates |                  |                     |                         |          |                       |  |

2.选择设备并将证书添加到Device\*下拉列表。 然后单击图像所示的绿色+符号。

| Add New Certificate                                                                                                    |                                             | ?    | × |  |  |
|----------------------------------------------------------------------------------------------------|---------------------------------------------|------|---|--|--|
| Add a new certificate to the device using cert enrollment object which is used to generate CA a<br>identify certificate. |                                             |      |   |  |  |
| Device*:                                                                                                    | FTD-1                                       |      |   |  |  |
| Cert Enrollment*:                                                                                                    | Select a certificate entrollment object 💌 😨 |      |   |  |  |
|                                                                                                    | Add Car                                     | ncel | ) |  |  |

3.指定信任点的名称,在CA信息选项卡下,选择"注册类型:自签名证书",如图所示。

| Add Cert Enrollment                          |                                                                                                    | ? X |
|----------------------------------------------|----------------------------------------------------------------------------------------------------|-----|
| Name*                                        | FTD-1-Self-Signed                                                                                                    |     |
| Description                                  |                                                                                                    |     |
| CA Information C                             | Certificate Parameters Key Revocation                                                                                       |     |
| Enrollment Type:                             | Self Signed Certificate                                                                                                    |     |
| Common Name (CN) i<br>CN, please navigate to | is mandatory for self-signed certificate that is used in Remote Access VPN. To configure<br>o 'Certificate Parameters' tab. | 3   |
|                                              |                                                                                                    |     |
|                                              |                                                                                                    |     |
|                                              |                                                                                                    |     |
|                                              |                                                                                                    |     |
|                                              |                                                                                                    |     |
|                                              |                                                                                                    |     |
|                                              |                                                                                                    |     |
| Allow Overrides                              |                                                                                                    |     |
|                                              |                                                                                                    |     |
|                                              | Save Cano                                                                                                    | el  |

4.在证书参数选项卡下,输入证书的公用名。这必须与使用证书的服务的fqdn或IP地址匹配,如图 所示。

| Name*                       | FTD-1-Self-Signed                 |
|-----------------------------|-----------------------------------|
| Description                 | 0                                 |
| CA Information Cert         | ificate Parameters Key Revocation |
| Include FQDN:               | Use Device Hostname as FQDN       |
| Include Device's IP Address | 5:                                |
| Common Name (CN):           | ftd1.example.com                  |
| Organization Unit (OU):     | Cisco Systems                     |
| Organization (O):           | TAC                               |
| Locality (L):               |                                   |
| State (ST):                 |                                   |
| Country Code (C):           | Comma separated country codes     |
| Email (E):                  |                                   |
| Include Device's Serial N   | lumber                            |
|                             |                                   |
| Allow Overrides             |                                   |
|                             |                                   |
|                             |                                   |
|                             | Save Cancel                       |

5.(可选)在密钥选项卡下,可以指定用于证书的私钥的类型、名称和大小。默认情况下,密钥使 用名称为<Default-RSA-Key>且大小为2048的RSA密钥;但是,建议为每个证书使用唯一的名称 ,以便它们不使用如图所示的相同私有/公共密钥对。

### Add Cert Enrollment

| Name*             | FTD-1-Self-Signed                                                                                 |
|-------------------|---------------------------------------------------------------------------------------------------|
| Description       | 0                                                                                                 |
| CA Information Ce | rtificate Parameters Key Revocation                                                               |
| Key Type:         | ● RSA ○ ECDSA                                                                                     |
| Key Name:*        | <default-rsa-key></default-rsa-key>                                                               |
| Key Size:         | 2048 👻                                                                                            |
| Advanced Setting  | age<br>is in the Key Usage and extended Key Usage extensions of IPsec remote client certificates. |
| Allow Overrides   |                                                                                                   |
|                   | Save Cancel                                                                                       |

### 6.完成后,单击Save,然后单击Add,如图所示。

#### Add New Certificate

Add a new certificate to the device using cert enrollment object which is used to generate CA and identify certificate.

| Device*:                 | FTD-1                 | <b>v</b>   |
|--------------------------|-----------------------|------------|
| Cert Enrollment*:        | FTD-1-Self-Signed     | ✓ ③        |
| Cert Enrollment Details: |                       |            |
| Name:                    | FTD-1-Self-<br>Signed |            |
| Enrollment Type:         | Self-Signed           |            |
| SCEP URL:                | NA                    |            |
|                          |                       | Add Cancel |

#### 7.完成之后,自签名证书将显示在图像中。

| Overview Analysis | Policie | es Devi | ces Ol | bjects AMP Int    | elligence  |              | Deploy | System | Help 🔻 | admin 🔻 |
|-------------------|---------|---------|--------|-------------------|------------|--------------|--------|--------|--------|---------|
| Device Management | NAT     | VPN •   | QoS    | Platform Settings | FlexConfig | Certificates |        |        |        |         |
|                   |         |         |        |                   |            |              |        |        | 0      | Add     |
| Name              |         |         |        | Domain            | Enroll     | ment Type    | Status |        |        |         |
| 4 🗐 FTD-1         |         |         |        |                   |            |              |        |        |        |         |
| FTD-1-Self-Signed | I       |         |        | Global            | Self-S     | igned        | S CA 🔍 | D      | (      | 2¢ 🗉    |

#### 手动注册

#### 1.导航到设备>证书,然后单击添加,如图所示。

| Overview Analysis | Policies Devices Obje | ects AMP Intelligence        |              | Deploy 📀 | System | Help 🔻 | admin 🔻 |
|-------------------|-----------------------|------------------------------|--------------|----------|--------|--------|---------|
| Device Management | NAT VPN VQoS P        | Platform Settings FlexConfig | Certificates |          |        |        |         |
|                   |                       |                              |              |          |        | ٢      | Add     |
| Name              |                       | Domain Enro                  | oliment Type | Status   |        |        |         |
|                   |                       | No certificates Add Cer      | rtificates   |          |        |        |         |

2.在Device\*下拉菜单中选择证书添加到的设备,然后单击绿色+符号,如图所示。

? X

| Add New Certificate                                   |                                           | ? ×                           |
|-------------------------------------------------------|-------------------------------------------|-------------------------------|
| Add a new certificate to the<br>identify certificate. | e device using cert enrollment object whi | ch is used to generate CA and |
| Device*:                                              | FTD-1                                     | Y                             |
| Cert Enrollment*:                                     | Select a certificate entrollment object   | * <u>©</u>                    |
|                                                       |                                           | Add Cancel                    |

3.指定信任点的名称,然后在CA信息选项卡下,选择"登记类型:手动"(Enrollment Type: Manual)。输入用于签署身份证书的CA的PEM格式证书。如果此证书当前不可用或未知,请添加任 何CA证书作为占位符,在颁发身份证书后,重复此步骤以添加实际颁发CA,如图所示。

| Add Cert Enrollme | nt                                                                                                    | ? ×    |
|-------------------|----------------------------------------------------------------------------------------------------|--------|
| Name*             | FTD-1-Manual                                                                                                    |        |
| Description       |                                                                                                    |        |
| CA Information    | Certificate Parameters Key Revocation                                                                                                    |        |
| Enrollment Type:  | Manual 👻                                                                                                    | ^      |
| CA Certificate:*  | <ul> <li>MIIESzCCAjOgAwIBAgIIIIsWeBSsr5QwDQYJKoZIhvcNAQELBQAw</li> <li>MJEaMBgGA1UE</li> <li>ChMRQ2IzY28gU3IzdGVtcyBUQUMxFDASBgNVBAMTC1ZQTiBSb29</li> <li>OIENBM94XDTIw</li> <li>MDQwNTIzMJkwMFoXDTIxMDQwNTIzMjkwMFowOJEaMBgGA1UE</li> <li>ChMRQ2IzY28gU3Iz</li> <li>dGVtcyBUQUMxHDAaBgNVBAMTE1ZQTiBJbnRlcm1lZGlhdGUgQ0E</li> <li>wggEiMA0GCSqG</li> <li>SIb3DQEBAQUAA4IBDwAwggEKAoIBAQDII/m7uyjRUoyjyob7sWS</li> <li>AUVmnUMtovHen</li> <li>9VbgJowZs0hVcigl/Lp2YYuawWRJhW99nagUBYtMyvY744sRw7AK</li> <li>AwiyROO1J6IT</li> <li>k5suK60Yryz7jG3eNDqAroqJg/VeDeAjprpCW0YhHHYXAI0s7GXjHI</li> <li>S6nGIy/qP</li> <li>SRcPLdqx4/aFXw+DONJYtHLoESFIsfknrOeketnbABjkAkmOauNpS</li> <li>zN4FAJSIkd4</li> <li>DU3yX7d31GD4BBhxI7IPsDH933AUm6zxntC9AxK6qHAY8/8pUPy</li> </ul> | ~      |
| Allow Overrides   |                                                                                                    |        |
|                   | Save                                                                                                    | Cancel |

4.在证书参数选项卡下,输入证书的公用名。这必须与使用证书的服务的fqdn或IP地址匹配,如图 所示。

| Add Cert Enrollment        |                                   |      | ? ×    |
|----------------------------|-----------------------------------|------|--------|
| Name*                      | FTD-1-Manual                      |      |        |
| Description                |                                   | 0    |        |
| CA Information Cert        | ificate Parameters Key Revocation |      |        |
| Include FQDN:              | Use Device Hostname as FQDN       | ~    |        |
| Include Device's IP Addres | 51                                |      |        |
| Common Name (CN):          | ftd1.example.com                  |      |        |
| Organization Unit (OU):    | Cisco Systems                     |      |        |
| Organization (O):          | TAC                               |      |        |
| Locality (L):              |                                   |      |        |
| State (ST):                |                                   |      |        |
| Country Code (C):          | Comma separated country codes     |      |        |
| Email (E):                 |                                   |      |        |
| Include Device's Serial M  | lumber                            |      |        |
|                            |                                   |      |        |
| Allow Overrides            |                                   |      |        |
|                            |                                   |      |        |
|                            |                                   |      |        |
|                            |                                   | Save | Cancel |

5.(可选)在密钥选项卡下,可以选择指定用于证书的私钥的类型、名称和大小。默认情况下,密 钥使用名称为<Default-RSA-Key>,大小为2048的RSA密钥;但是,建议为每个证书使用唯一的名 称,以便它们不使用如图所示的相同私有/公共密钥对。

#### Add Cert Enrollment

| Name*           | FTD-1-Manual                                                                                                    |
|-----------------|----------------------------------------------------------------------------------------------------|
| Description     |                                                                                                    |
| CA Information  | Certificate Parameters Key Revocation                                                                             |
| Key Type:       | ● RSA ○ ECDSA                                                                                                    |
| Key Name:*      | <default-rsa-key></default-rsa-key>                                                                               |
| Key Size:       | 2048                                                                                                    |
| Advanced Sett   | tings<br>/ Usage<br>alues in the Key Usage and extended Key Usage extensions of IPsec remote client certificates. |
| Allow Overrides |                                                                                                    |
|                 | Save Cancel                                                                                                    |

6.(可选)在Revocation选项卡下,Certificate Revocation List(CRL)或Online Certificate Status Protocol(OCSP)revocation已选中并可进行配置。默认情况下,两者均未选中,如图所示。

| Add Cert Enrollment ? ×  |                                                    |        |  |  |  |  |
|--------------------------|----------------------------------------------------|--------|--|--|--|--|
| Name®                    | FTD-1-Manual                                       |        |  |  |  |  |
| Description              |                                                    |        |  |  |  |  |
| CA Information Cert      | ificate Parameters Key Revocation                  |        |  |  |  |  |
| Enable Certificate Revo  | cation Lists (CRL)                                 |        |  |  |  |  |
| Use CRL distribution     | n point from the certificate                       |        |  |  |  |  |
| User static URL con      | figured                                            |        |  |  |  |  |
| CRL Server URLs:*        | •                                                  |        |  |  |  |  |
| Enable Online Certificat | e Status Protocol (OCSP)                           |        |  |  |  |  |
| OCSP Server URL:         | Gets OCSP URL from certificate if not provided     |        |  |  |  |  |
| Consider the certificate | valid if revocation information can not be reached |        |  |  |  |  |
| Allow Overrides          |                                                    |        |  |  |  |  |
|                          | Save                                               | Cancel |  |  |  |  |

7.完成后,单击Save,然后单击Add,如图所示。

#### Add New Certificate

Add a new certificate to the device using cert enrollment object which is used to generate CA and identify certificate.

| Device*:                 | FTD-1        | * |            |
|--------------------------|--------------|---|------------|
| Cert Enrollment*:        | FTD-1-Manual | × | 0          |
| Cert Enrollment Details: |              |   |            |
| Name:                    | FTD-1-Manual |   |            |
| Enrollment Type:         | Manual       |   |            |
| SCEP URL:                | NA           |   |            |
|                          |              |   |            |
|                          |              |   | Add Cancel |

8.处理请求后,FMC提供添加身份证书的选项。单击ID按钮,如图所示。

| Overview Analysis | Policies | Devices | Objects   | AMP I      | ntelligence | e       |              |               | Deploy            | ۲      | System     | Help 🔻 | admin 🔻 |
|-------------------|----------|---------|-----------|------------|-------------|---------|--------------|---------------|-------------------|--------|------------|--------|---------|
| Device Management | NAT \    | /PN V Q | S Platfor | m Settings | FlexCo      | nfig    | Certificates |               |                   |        |            |        |         |
|                   |          |         |           |            |             |         |              |               |                   |        |            | 0      | Add     |
| Name              |          |         | De        | omain      |             | Enrolln | nent Type    | Status        |                   |        |            |        |         |
| 4 🗐 FTD-1         |          |         |           |            |             |         |              |               |                   |        |            |        |         |
| FTD-1-Manual      |          |         | Gl        | obal       |             | Manual  | I            | 🔍 CA 🔝 🛝 Ider | ntity certificate | import | t required | 2      | ¢ 🖩     |

9.弹出一个窗口,通知生成CSR。单击Yes,如图所示。

| Warnin | ng                                                                                      |
|--------|-----------------------------------------------------------------------------------------|
| 2      | This operation will generate<br>Certificate Signing Request do you<br>want to continue? |
|        | Yes                                                                                     |

10.接下来,生成可以复制并发送到CA的CSR。签署CSR后,提供身份证书。浏览到提供的身份证书并选择它,然后单击Import,如图所示。

? X

| Import Identity Certificate                                                                                                    | ?      | × |
|----------------------------------------------------------------------------------------------------|--------|---|
| Step 1<br>Send Certificate Signing Request (CSR) to the Certificate Authority.                                                                                                    |        |   |
| Certificate Signing Request (Copy the CSR below and send to the Certificate Authority):                                                                                                    |        |   |
| BEGIN CERTIFICATE REQUEST<br>MIICzzCCAbcCAQAwVzEZMBcGA1UEAxMQZnRkMS5leGFtcGxlLmNvbTEMMAoGA1UE<br>ChMDVEFDMRYwFAYDVQQLEw1DaXNjbyBTeXN0ZW1zMRQwEgYJKoZIhvcNAQkCFgVm<br>dGQtMTCCASIwDQYJKoZIhvcNAQEBBQADggEPADCCAQoCggEBAIouU/93hqijqSLu<br>UpIXTM3O68CWNB8ZSkAYvOnjinJE2+onWfGJe+fEicSEdJxN4T1Cs09aIFH24P39<br>V4PbDyclaQCuafOoTCF/ykrQzSot7TozYXnScHH9Xk+8NGZoinnxUccljuK86Se<br>uYue2/3ekrXet4GUGzcGok9mJnRuXJI32cALL/Nv1F6OmpKJ3kPskejYBkL2VdmC<br>k8bKI2+xd+TDRAyNpMK+wBmj8CTZSux8rcBgGeHMdj1R7G/x4nfGiYP2xM4bgmy+<br>cho8c2jRIahv5wg0Q4EfI05+oVicXj3LkuhH41az5UPkWS5ZtoQvyR3HP5VMnxa | ^<br>~ |   |
| Step 2<br>Once certificate authority responds back with identity certificate file, import it to device.                                                                                                    |        |   |
| Identity Certificate File: ftd1.ort Browse Identity Certificate                                                                                                    |        |   |
| Import                                                                                                    | Cancel | ) |

#### 11.完成之后,手动证书如图所示。

| Overview Anal    | ysis Policies Dev | vices Objects AMP     | Intelligence          | Deploy 📀  | System Help 🔻 | admin 🔻 |  |
|------------------|-------------------|-----------------------|-----------------------|-----------|---------------|---------|--|
| Access Control 🔻 | Network Discovery | Application Detectors | Correlation Actions • |           |               |         |  |
|                  |                   |                       |                       |           | 0             | Add     |  |
| Name             |                   | Domain                | Enrollment Ty         | pe Status |               |         |  |
| 4 🗐 FTD-1        |                   |                       |                       |           |               |         |  |
| FTD-1-Manua      | I                 | Global                | Manual                | CA QID    |               | n 🗘 🕄   |  |

#### PKCS12注册

1.要安装已接收或已创建的PKCS12文件,请导航到设备>证书,然后单击添加(如图所示)。

| Overview Analysis | Policies De | vices Objects | AMP Int      | telligence   |              | Deploy | System | Help 🔻 | admin 🔻 |
|-------------------|-------------|---------------|--------------|--------------|--------------|--------|--------|--------|---------|
| Device Management | NAT VPN •   | QoS Platfo    | orm Settings | FlexConfig   | Certificates |        |        |        |         |
|                   |             |               |              |              |              |        |        | ٢      | Add     |
| Name              |             | 0             | omain        | Enroll       | ment Type    | Status |        |        |         |
|                   |             | N             | o certificat | tes Add Cert | ificates     |        |        |        |         |

2.在Device\*下拉菜单中选择证书添加到的设备,然后单击绿色+符号,如图所示。

| Add New Certificate                                                                                                    |                                         | ? ×        |  |  |  |  |
|----------------------------------------------------------------------------------------------------|-----------------------------------------|------------|--|--|--|--|
| Add a new certificate to the device using cert enrollment object which is used to generate CA and<br>identify certificate. |                                         |            |  |  |  |  |
| Device*:                                                                                                    | FTD-1                                   | ~          |  |  |  |  |
| Cert Enrollment*:                                                                                                    | Select a certificate entrollment object | * <u>©</u> |  |  |  |  |
|                                                                                                    |                                         | Add Cancel |  |  |  |  |

3.指定信任点的名称,在CA信息选项卡下,选择"注册类型:PKCS12文件"。浏览到创建的 PKCS12文件并选择该文件。输入创建PKCS12时使用的密码,如图所示。

| Add Cert Enrollment ? > |                                       |        |  |  |  |  |  |
|-------------------------|---------------------------------------|--------|--|--|--|--|--|
| Name*                   | FTD-1-PKCS12                          |        |  |  |  |  |  |
| Description             |                                       |        |  |  |  |  |  |
| CA Information C        | Certificate Parameters Key Revocation |        |  |  |  |  |  |
| Enrollment Type:        | PKCS12 File                           |        |  |  |  |  |  |
| PKCS12 File*:           | PKCS12File.pfx Browse PKCS12 File     |        |  |  |  |  |  |
| Passphrase:             | ****                                  |        |  |  |  |  |  |
|                         |                                       |        |  |  |  |  |  |
|                         |                                       |        |  |  |  |  |  |
|                         |                                       |        |  |  |  |  |  |
|                         |                                       |        |  |  |  |  |  |
|                         |                                       |        |  |  |  |  |  |
|                         |                                       |        |  |  |  |  |  |
| Allow Overrides         |                                       |        |  |  |  |  |  |
|                         |                                       |        |  |  |  |  |  |
|                         |                                       | Consul |  |  |  |  |  |
|                         | Save                                  | Cancei |  |  |  |  |  |

4.(可选)Certificate Parameters和Key选项卡呈灰色显示,因为它们是使用PKCS12创建的,但是

,可以修改用于启用CRL和/或OCSP撤销检查的Revocation选项卡。 默认情况下,两者均未选中 ,如图所示。

| A | Add Cert Enrollment ? × |             |                                                  |      |        |  |  |
|---|-------------------------|-------------|--------------------------------------------------|------|--------|--|--|
|   | Name*                   | F           | TD-1-PKCS12                                      |      |        |  |  |
|   | Description             |             |                                                  | 0    |        |  |  |
|   | CA Information          | Certific    | ate Parameters Key Revocation                    |      |        |  |  |
|   | Enable Certificate      | e Revoca    | tion Lists (CRL)                                 |      |        |  |  |
|   | 🗹 Use CRL distr         | ibution p   | oint from the certificate                        |      |        |  |  |
|   | User static UF          | RL config   | ured                                             |      |        |  |  |
|   | CRL Server I            | URLs:*      |                                                  |      | 0      |  |  |
|   |                         |             |                                                  |      |        |  |  |
|   |                         |             |                                                  |      |        |  |  |
|   |                         |             |                                                  |      |        |  |  |
|   | Enable Online Ce        | rtificate   | Status Protocol (OCSP)                           |      |        |  |  |
|   | OCSP Server UR          | łL:         | Gets OCSP URL from certificate if not provided   |      |        |  |  |
|   | Consider the cert       | tificate va | lid if revocation information can not be reached |      |        |  |  |
|   |                         |             |                                                  |      |        |  |  |
| , | Allow Overrides         | Γ           | ]                                                |      |        |  |  |
|   |                         |             | _                                                |      |        |  |  |
|   |                         |             |                                                  |      |        |  |  |
|   |                         |             |                                                  | Save | Cancel |  |  |
|   |                         |             |                                                  |      |        |  |  |

### 5.完成后,单击保存,然后单击添加(如图所示)。

#### Add New Certificate

Add a new certificate to the device using cert enrollment object which is used to generate CA and identify certificate.

| Device*:                 | FTD-1        | <b>~</b>   |
|--------------------------|--------------|------------|
| Cert Enrollment*:        | FTD-1-PKCS12 | ✓ ③        |
| Cert Enrollment Details: |              |            |
| Name:                    | FTD-1-PKCS12 |            |
| Enrollment Type:         | PKCS12 file  |            |
| SCEP URL:                | NA           |            |
|                          |              |            |
|                          |              | Add Cancel |

#### 6.完成后,PKCS12证书如图所示。

| Overview Analysis | Policies Dev | rices Objects | AMP Intelligence      |               | Deploy 📀   | System Help 🔻 | admin 🔻 |
|-------------------|--------------|---------------|-----------------------|---------------|------------|---------------|---------|
| Device Management | NAT VPN •    | QoS Platform  | m Settings FlexConfig | Certificates  |            |               |         |
|                   |              |               |                       |               |            | 0             | Add     |
| Name              |              | Do            | main En               | rollment Type | Status     |               |         |
| 4 🗐 FTD-1         |              |               |                       |               |            |               |         |
| FTD-1-PKCS12      |              | Glo           | obal PK               | CS12 file     | 🔍 CA) 🔍 ID |               | £¢      |

### 证书续订

自签名证书续订

1.按重新注册证书按钮,如图所示。

| Overview Analysis | Policies | Devices  | Objects AMP Int   | telligence |              | Deploy | System | Help 🔻 | admin 🔻 |
|-------------------|----------|----------|-------------------|------------|--------------|--------|--------|--------|---------|
| Device Management | NAT V    | PN V QoS | Platform Settings | FlexConfig | Certificates |        |        |        |         |
|                   |          |          |                   |            |              |        |        | 0      | Add     |
| Name              |          |          | Domain            | Enroll     | ment Type    | Status |        |        |         |
| 4 🗐 FTD-1         |          |          |                   |            |              |        |        |        |         |
| FTD-1-Self-Signed |          |          | Global            | Self-S     | igned        | O CA   | ID     | l.     | 2¢ 🖩    |

#### 2.系统将显示一个窗口,提示已移除并替换自签名证书。单击Yes,如图所示。

? X

### Warning

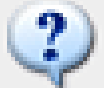

Re-enrolling the certificate will clear the existing certificate from the device and install the certificate again.

Are you sure, you want to re-enroll the certificate?

| Yes | No |
|-----|----|

3.续签自签名将被推送至金融交易税办公室。单击ID按钮并选中Valid time(有效时间)可以验证这一点。

手动证书续订

1.按重新注册证书按钮,如图所示。

| Overview Analys  | sis Policies De   | evices Objects AMP    | Intelligence          | Deploy 🥥  | System Help 🔻 admin 🔻 |
|------------------|-------------------|-----------------------|-----------------------|-----------|-----------------------|
| Access Control 🔻 | Network Discovery | Application Detectors | Correlation Actions • |           |                       |
|                  |                   |                       |                       |           | Add                   |
| Name             |                   | Domain                | Enrollment Ty         | pe Status |                       |
| 4 🗐 FTD-1        |                   |                       |                       |           |                       |
| FTD-1-Manual     |                   | Global                | Manual                | CA 🔍 ID   | 📝 🗘 🗑                 |

2.窗口将提示生成证书签名请求。单击Yes,如图所示。

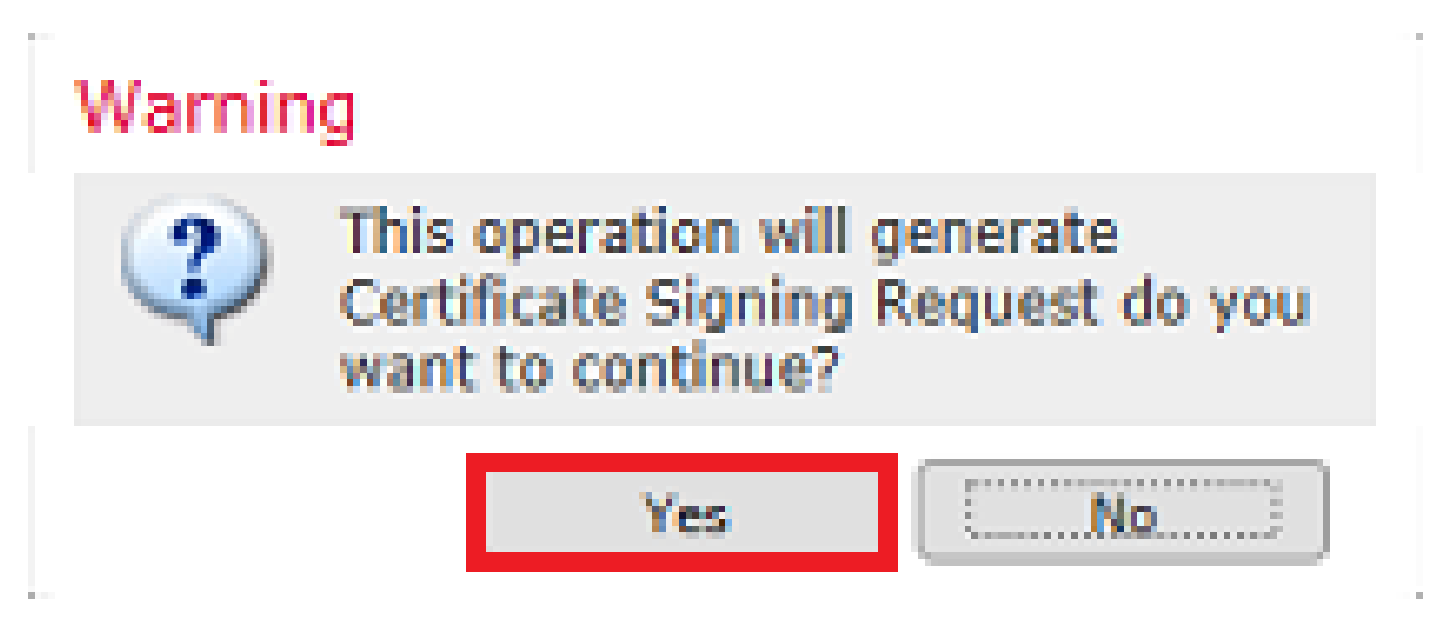

3.在此窗口中,生成CSR,可以将其复制并发送到之前签署身份证书的同一CA。CSR签名后,提供 续订的身份证书。浏览到提供的身份证书并选择它,然后单击Import,如图所示。

| Import Identity Certificate                                                                                                    | ?        | × |
|----------------------------------------------------------------------------------------------------|----------|---|
| Step 1<br>Send Certificate Signing Request (CSR) to the Certificate Authority.                                                                                                    |          |   |
| Certificate Signing Request (Copy the CSR below and send to the Certificate Authority):                                                                                                    |          |   |
| BEGIN CERTIFICATE REQUEST<br>MIICzzCCAbcCAQAwVzEZMBcGA1UEAxMQZnRkMS5leGFtcGxlLmNvbTEMMAoGA1UE<br>ChMDVEFDMRYwFAYDVQQLEw1DaXNjbyBTeXN0ZW1zMRQwEgYJKoZIhvcNAQkCFgVm<br>dGQtMTCCASIwDQYJKoZIhvcNAQEBBQADggEPADCCAQoCggEBAIouU/93hqijqSLu<br>UpIXTM3O68CWNB8ZSkAYvOnjinJE2+onWfGJe+fEicSEdJxN4T1Cs09aIFH24P39<br>V4PbDyclaQCuafOoTCF/ylxrQzSot7TozYXnScHH9Xk+8NGZoinnxUccljuK86Se<br>uYue2/3ekrXet4GUGzcGok9mJnRuXJI32cALL/Nv1F6OmpKj3kPskejYBkL2VdmC<br>k8bKI2+xd+TDRAyNpMK+wBmj8CTZSux8rcBgGeHMdj1R7G/x4nfGiYP2xM4bgmy+<br>cho8cZgjRIahvSwg0Q4EfI05+oVicXj3LkuhH41az5UPkWS5ZtoQvyR3HP5VMnxa<br>ELWekCAwEAAAAMDECCCSaCETb2D0E1DVELMCTwDovDMD0AcU/DAODAaWaMBAC | <b>`</b> |   |
| Step 2                                                                                                    |          |   |
| Once certificate authority responds back with identity certificate file, import it to device.                                                                                                    |          |   |
| Identity Certificate File: re-enrolled cert.crt Browse Identity Certificate                                                                                                    |          |   |
| Import Can                                                                                                    | cel      |   |

4.更新后的手动证书将推送到FTD。单击ID按钮并选中Valid time(有效时间)可以验证这一点。

PKCS12续订

如果点击re-enroll certificate按钮,则不会续订证书。要更新PKCS12,需要使用前面提到的方法创 建和上传新的PKCS12文件。

#### 使用OpenSSL创建PKCS12

1.使用OpenSSL或类似应用程序生成私钥和证书签名请求(CSR)。此示例显示一个名为 private.key的2048位RSA密钥和一个在OpenSSL中创建的ftd1.csr:

openssl req -new -newkey rsa:2048 -nodes -keyout private.key -out ftd1.csr Generating a 2048 bit RSA private key .....+++ .....+++ written to a new private key to 'private.key' \_\_\_\_ You are about to be asked to enter information that is incorporated into your certificate request. What you are about to enter is what is called a Distinguished Name or a DN. There are quite a few fields but you can leave some blank For some fields there is be a default value, If you enter '.', the field is left blank. \_\_\_\_ Country Name (2 letter code) [AU]:. State or Province Name (full name) [Some-State]:. Locality Name (eg, city) []:.

Organization Name (eg, company) [Internet Widgits Pty Ltd]:Cisco Systems Organizational Unit Name (eg, section) []:TAC Common Name (e.g. server FQDN or YOUR name) []:ftd1.example.com Email Address []:.

Please enter these'extra'attributes
to be sent with your certificate request
A challenge password []:
An optional company name []:

2.复制生成的CSR并将其发送到CA。签署CSR后,提供身份证书。通常还会提供CA证书。要创建 PKCS12,请在OpenSSL中运行以下命令之一:

要仅包括在PKCS12中颁发的CA证书,请使用以下命令:

openssl pkcs12 -export -out ftd.pfx -in ftd.crt -inkey private.key -certfile ca.crt Enter Export Password: \*\*\*\*\* Verifying - Enter Export Password: \*\*\*\*\*

- ftd.pfx是由openssl导出的pkcs12文件的名称(采用der格式)。
- ftd.crt是CA以pem格式颁发的签名身份证书的名称。
- private.key是在步骤1中创建的密钥对。
- ca.crt是以pem格式颁发的证书颁发机构的证书。

如果证书是带根CA和1个或多个中间CA的链的一部分,则此命令可用于在PKCS12中添加完整的链 :

openssl pkcs12 -export -out ftd.pfx -in ftd.crt -inkey private.key -chain -CAfile cachain.pem Enter Export Password: \*\*\*\*\* Verifying - Enter Export Password: \*\*\*\*\*

- ftd.pfx是由OpenSSL导出的pkcs12文件的名称(格式为der)。
- ftd.crt是CA以pem格式颁发的签名身份证书的名称。
- private.key是在步骤1中创建的密钥对。
- cachain.pem是一个文件,它包含链中的CA证书,以发出中间CA开头,以pem格式的根CA结 尾。

如果返回PKCS7文件(.p7b, .p7c),则这些命令也可用于创建PKCS12。如果p7b为der格式,请确 保将add-inform der添加到参数中,否则不要包括:

openssl pkcs7 -in ftd.p7b -inform der -print\_certs -out ftdpem.crt

openssl pkcs12 -export -in ftdpem.crt -inkey private.key -out ftd.pfx Enter Export Password: \*\*\*\*\*

- ftd.p7b是CA返回的PKCS7,其中包含已签名的身份证书和CA链。
- ftdpem.crt是转换后的p7b文件。
- ftd.pfx是由OpenSSL导出的pkcs12文件的名称(格式为der)。
- private.key是在步骤1中创建的密钥对。

### 验证

使用本部分可确认配置能否正常运行。

#### 查看FMC中安装的证书

在FMC中,导航到设备>证书。对于相关信任点,请点击CA或ID以查看有关证书的详细信息,如图 所示。

| Overview Analysis | Policies Devic | ces Objects AMP Int   | elligence               | Deploy 🥝 Sy | stem Help <del>v</del> admin v |
|-------------------|----------------|-----------------------|-------------------------|-------------|--------------------------------|
| Device Management | NAT VPN •      | QoS Platform Settings | FlexConfig Certificates |             |                                |
|                   |                |                       |                         |             | Add                            |
| Name              |                | Domain                | Enrollment Type         | Status      |                                |
| 4 🗐 FTD-1         |                |                       |                         |             |                                |
| FTD-1-PKCS12      |                | Global                | PKCS12 file             | CA ID       | i? ¢ 🗑                         |

#### 如图所示验证CA证书。

| CA Certificate                                                                         | ? 🔺 🗙 |
|----------------------------------------------------------------------------------------|-------|
| Status : Available                                                                     | ~     |
| <ul> <li>Serial Number : 420452ff0a090e28</li> </ul>                                   |       |
| Issued By :     Common Name : VPN Root CA     Organization : Cisco Systems TAC         |       |
| Issued To :     Common Name : VPN Root CA     Organization : Cisco Systems TAC         |       |
| Public Key Type : RSA (4096 bits)     Signature Algorithm : SHA256 with RSA Encryption |       |
| Associated Trustpoints : FTD-1-PKCS12     Valid From : 23:16:00 UTC April 05 2020      | ~     |
| d                                                                                      | ose   |

| Identity Certificate                                                                                                    | ? 🔺 🗙 |
|----------------------------------------------------------------------------------------------------|-------|
| <ul> <li>Status : Available</li> <li>Serial Number : 6fc1d90700df29ae</li> <li>Issued By :<br/>Common Name : VPN Root CA<br/>Organization : Cisco Systems TAC</li> </ul> | ^     |
| <ul> <li>Issued To :<br/>Common Name : ftd1.example.com</li> <li>Organization Unit : TAC</li> <li>Organization : Cisco Systems</li> </ul>                                |       |
| <ul> <li>Public Key Type : RSA (2048 bits)</li> <li>Signature Algorithm : SHA256 with RSA Encryption</li> <li>Associated Trustpoints : FTD-1-PKCS12</li> </ul>           | ~     |
| d                                                                                                    | ose   |

### 在CLI中查看已安装的证书

通过SSH连接到FTD,然后输入命令show crypto ca certificate。

```
> show crypto ca certificates
Certificate
 Status: Available
 Certificate Serial Number: 6fc1d90700df29ae
 Certificate Usage: General Purpose
 Public Key Type: RSA (2048 bits)
 Signature Algorithm: SHA256 with RSA Encryption
 Issuer Name:
    cn=VPN Root CA
   o=Cisco Systems TAC
 Subject Name:
    cn=ftd1.example.com
    ou=TAC
    o=Cisco Systems
 Validity Date:
    start date: 15:47:00 UTC Apr 8 2020
    end date: 15:47:00 UTC Apr 8 2021
 Storage: config
 Associated Trustpoints: FTD-1-PKCS12
CA Certificate
 Status: Available
 Certificate Serial Number: 420452ff0a090e28
 Certificate Usage: General Purpose
```

Public Key Type: RSA (4096 bits) Signature Algorithm: SHA256 with RSA Encryption Issuer Name: cn=VPN Root CA o=Cisco Systems TAC Subject Name: cn=VPN Root CA o=Cisco Systems TAC Validity Date: start date: 23:16:00 UTC Apr 5 2020 end date: 23:16:00 UTC Apr 5 2030 Storage: config Associated Trustpoints: FTD-1-PKCS12

### 故障排除

本部分提供的信息可用于对配置进行故障排除。

调试命令

在SSL证书安装失败的情况下,FTD通过SSH连接后,可以从诊断CLI运行调试:

debug crypto ca 14

在FTD的早期版本中,以下调试可用且建议用于故障排除:

debug crypto ca 255

debug crypto ca message 255

debug crypto ca transaction 255

常见问题

导入已颁发的身份证书后,仍会看到消息"需要导入身份证书"。

出现这种情况可能是因为两个单独的问题:

1.手动注册时未添加颁发的CA证书

导入身份证书后,系统会根据手动注册时在CA Information选项卡下添加的CA证书检查身份证书。 有时,网络管理员没有用于签署其身份证书的CA的CA证书。在这种情况下,当您执行手动注册时 ,必须添加占位符CA证书。在颁发身份证书并提供CA证书后,可以使用正确的CA证书完成新的手 动注册。再次完成手动注册向导时,请确保为密钥对指定与原始手动注册中相同的名称和大小。完 成后,不再使用CSR再次转发到CA,之前颁发的身份证书可以使用正确的CA证书导入到新创建的 信任点。

要检查在手动注册时是否应用了相同的CA证书,请点击Verify部分中指定的CA按钮,或检查show crypto ca certificates的输出。"颁发给"和"序列号"等字段可与证书颁发机构提供的CA证书中的字段 进行比较。 2.创建的信任点中的密钥对不同于为已颁发的证书创建CSR时使用的密钥对。

通过手动注册,当生成密钥对和CSR时,公共密钥会添加到CSR,以便可以包含在颁发的身份证书中。如果由于某种原因,修改了FTD上的密钥对,或者颁发的身份证书包含其他公钥,则FTD不会 安装颁发的身份证书。要检查是否发生这种情况,有两种不同的测试:

在OpenSSL中,可以发出以下命令来将CSR中的公钥与已颁发证书中的公钥进行比较:

#### openssl req -noout -modulus -in ftd.csr

 $\label{eq:solution} Modulus = 8A2E53FF7786A8A3A922EE5299574CCDCEEBC096341F194A4018BCE9E38A7244DBEA2759F1897BE7C489C484749C4DE 0FDFD5783DB0F27256900AE69F3A84C217FCA5C6B4334A8B7B4E8CD85E749C1C7F5793EF0D199A229E7C5471C963B8AF3A49EB9 81941B3706A24F6626746E5C9237D9C00B2FF36FD45E8E9A92A3DE43EC91E8D80642F655D98293C6CA236FB177E4C3440C8DA4C C7CADC06019E1CC763D51EC6FF1E277C68983F6C4CE1B826CBE721A3C7198234486A1BF9C20D10E047C8D39FA85627178F72E4B. B966DA10BF24771CFE55327C5A14B96235E9 \\ \end{tabular}$ 

openssl x509 -noout -modulus -in id.crt Modulus=8A2E53FF7786A8A3A922EE5299574CCDCEEBC096341F194A4018BCE9E38A7244DBEA2759F1897BE7C489C484749C4DE 0FDFD5783DB0F27256900AE69F3A84C217FCA5C6B4334A8B7B4E8CD85E749C1C7F5793EF0D199A229E7C5471C963B8AF3A49EB9 81941B3706A24F6626746E5C9237D9C00B2FF36FD45E8E9A92A3DE43EC91E8D80642F655D98293C6CA236FB177E4C3440C8DA4C C7CADC06019E1CC763D51EC6FF1E277C68983F6C4CE1B826CBE721A3C7198234486A1BF9C20D10E047C8D39FA85627178F72E4B B966DA10BF24771CFE55327C5A14B96235E9

- ftd.csr是手动注册时从FMC复制的CSR。
- id.crt是CA签名的身份证书。

或者,也可以将FTD上的公钥值与颁发的身份证书中的公钥进行比较。请注意,由于填充,证书中 的前几个字符与FTD输出中的字符不匹配:

已在Windows PC上打开颁发的身份证书:

| Certificate                                                                                                    | ×  |
|----------------------------------------------------------------------------------------------------|----|
| General Details Certification Path                                                                                                    |    |
| Show: <al></al>                                                                                                    |    |
| Field Value                                                                                                    | ^  |
| Signature algorithm       sha256RSA         Signature hash algorithm       sha256         Issuer       VPN Intermediate CA, Cisco S         Valid from       Wednesday, April 8, 2020 1:0         Valid to       Monday, April 5, 2021 7:29:00         Subject       ftd-1, Cisco Systems, TAC, ftd                                                                                 |    |
| Public key RSA (2048 Bits) PilPublic key parameters 05.00                                                                                                    |    |
| ec 91 e8 d8 06 42 f6 55 d9 82 93 c6 ca 23<br>6f b1 77 e4 c3 44 0c 8d a4 c2 be c0 19 a3<br>f0 24 d9 4a ec 7c ad c0 60 19 e1 cc 76 3d<br>51 ec 6f f1 e2 77 c6 89 83 f6 c4 ce 1b 82<br>6c be 72 1a 3c 71 98 23 44 86 a1 bf 9c 20<br>d1 0e 04 7c 8d 39 fa 85 62 71 78 f7 2e 4b<br>a1 1f 8d 5a cf 95 0f 91 64 b9 66 da 10 bf<br>24 77 1c fe 55 32 7c 5a 14 b9 62 35 e9 02<br>03 01 00 01 | •  |
| Edit Properties Copy to File                                                                                                    |    |
|                                                                                                    | ок |

从身份证书提取的公钥输出:

f6e0fdfd5783db0f27256900ae69f3a84c217fca5c6b4334a8b7b4e8cd85e749c1c7f5793ef0d199a229e7c5471c963b8af3a49 1b3706a24f6626746e5c9237d9c00b2ff36fd45e8e9a92a3de43ec91e8d80642f655d98293c6ca236fb177e4c3440c8da4c2bec e1cc763d51ec6ff1e277c68983f6c4ce1b826cbe721a3c7198234486a1bf9c20d10e047c8d39fa85627178f72e4ba11f8d5acf9 55327c5a14b96235e90203010001

Show crypto key mypubkey rsa从FTD的输出。完成手动注册后,<Default-RSA-Key>用于创建 CSR。加粗部分匹配从身份证书提取的公钥输出。

> show crypto key mypubkey rsa
Key pair was generated at: 16:58:44 UTC Jan 25 2019
Key name: <Default-RSA-Key>
Usage: General Purpose Key
Modulus Size (bits): 2048
Storage: config
Key Data:

30820122300d06092a864886f70d01010105000382010f003082010a02820101008a2e53ff7786a8a3a922ee5299574ccdceebc096341f194a4018bce9e38a7244dbea2759f1897be7c489c484749c4de13d42b34f5a2051f6e0fdfd5783db0f27256900ae69f3a84c217fca5c6b4334a8b7b4e8cd85e749c1c7f5793ef0d199a229e7c5471c963b8af3a49eb98b9edbfdde92b5deb781941b3706a24f6626746e5c9237d9c00b2ff36fd45e8e9a92a3de43ec91e8d80642f655d98293c6ca236fb177e4c3440c8da4c2bec019a3f024d94aec7cadc06019e1cc763d51ec6ff1e277c68983f6c4ce1b826cbe721a3c7198234486a1bf9c20d10e047c8d39fa85627178f72e4ba11f8d5acf950f9164b966da10bf24771cfe55327c5a14b96235e90203010001

FMC中CA旁边的红色X

PKCS12注册时可能会出现这种情况,因为CA证书不包含PKCS12软件包中。

Test-PKCS12

Global PKCS12 file

🗙 CA 📃 ID

要解决此问题,PKCS12需要添加CA证书。

发出这些命令以提取身份证书和私钥。需要创建PKCS12时使用的密码和安全私钥:

openssl pkcs12 -info -in test.p12 Enter Import Password: [pkcs12 pass phrase here] MAC Iteration 1 MAC verified OK PKCS7 Encrypted data: pbeWithSHA1And40BitRC2-CBC, Iteration 2048 Certificate bag Bag Attributes friendlyName: Test localKeyID: 76 8F D1 75 F0 69 FA E6 2F CF D3 A6 83 48 01 C4 63 F4 9B F2 subject=/CN=ftd1.example.com issuer=/0=Cisco Systems TAC/CN=VPN Intermediate CA -----BEGIN CERTIFICATE-----MIIC+TCCAeGgAwIBAgIIAUIM3+3IMhIwDQYJKoZIhvcNAQELBQAwOjEaMBgGA1UE ChMRQ21zY28gU31zdGVtcyBUQUMxHDAaBgNVBAMTE1ZQTiBJbnR1cm11ZG1hdGUg Q0EwHhcNMjAwNDA4MTY10DAwWhcNMjEwNDA1MjMy0TAwWjAbMRkwFwYDVQQDExBm dGQxLmV4YW1wbGUuY29tMIIBIjANBgkqhkiG9w0BAQEFAAOCAQ8AMIIBCgKCAQEA 043eLVP18K0jnYfHCBZuFUYrXTTB28Z1ouIJ5yyrDzCN781GFrHb/wCczRx/jW4n pF9q2z7FHr5bQCI4oSUSX40UQfr0/u0K5riI1uZumPUx1Vp1zVkYuqDd/i1r0+0j PyS7BmyGfV7aebYWZnr8R9ebDsnC2U3nKjP5RaE/wNdVGTS/180HlrIjMpcFMXps LwxdxiEz0hCMnDm9RC+7uWZQd1wZ9oNANCbQC0px/Zikj9Dz70RhhbzBTeUNKD3p sN3VqdDPvGZHFG1PCnhKYyZ79+6p+CHC8X8BFjuTJYoo116uGgiB4Jz2Y9ZeFSQz Q11IH3v+xKMJnv6IkZLuvwIDAQABoyIwIDAeBg]ghkgBhvhCAQ0EERYPeGNhIGN1 cnRpZmljYXRlMA0GCSqGSIb3DQEBCwUAA4IBAQCV/MgshWxXtwpwmMF/6KqEj8nB SljbfzlzNuPV/LLMSnxMLDo6+LB8tizNR+ao9dGATRyY54taRI27W+gLneCbQAux 9amxXuhpxP5E0hnk+tsYS9eriAKpHuS1Y/2uwN92fHIbh3HEXP01HBJueI8PH3ZK 41rPKA9oIQPUW/uueHEF+xCbG4xCLi5H0GeHX+FTigGNqazaX5GM4RBUa4bk8jks Ig53twvop71wE53COTH0EkSRCsVCw5mdJsd9BUZHjguhpw8Giv7Z36qWv18I/Owf RhLhtsgenc25udg1vv9Sy5xK53a5Ieg8biRpWL9tIjgUgjxYZwtyVeHi32S7 ----END CERTIFICATE----PKCS7 Data Shrouded Keybag: pbeWithSHA1And3-KeyTripleDES-CBC, Iteration 2048 **Bag Attributes** friendlyName: Test localKeyID: 76 8F D1 75 F0 69 FA E6 2F CF D3 A6 83 48 01 C4 63 F4 9B F2 Key Attributes: <No Attributes> Enter PEM pass phrase: [private-key pass phrase here] Verifying - Enter PEM pass phrase: [private-key pass phrase here] ----BEGIN ENCRYPTED PRIVATE KEY-----MIIFDjBABgkqhkiG9w0BBQ0wMzAbBgkqhkiG9w0BBQwwDgQI1KyWXk8cgTMCAggA MBQGCCqGSIb3DQMHBAgGmOqRXh/dcwSCBMiF7BpgJNIpHdU5Zorn1jm3pmsI/XkJ MRHc1Ree10ziSLCZ0STr84JFQxNpbThXLhsHC9WhpPy5sNXIvXS7Gu+U10/V1NSA rWlX6SPftAYiFq5QXyEutSHdZZwgQIqpj97seu3Px0agvIObW1Lo8or5lSydnMjp Ptv50Ko95BShWWYcqkTAia4ZKxytyIc/mIu5m72Luc0FmoRB05JZu1avWXjbCAA+ k2ebkb1FT0YRQT1Z4tZHSqX1LFPZe170NZEUg7rIcWAk1Yw7XNUPhOn6FHL/ieIZ IhvIfj+1gQKeovHkSKuwzb24Zx0exkhafPsgp0PMAPxBnQ/Cxh7Dq2dh1FD8P15E Gnh8r31903A1kPMBkMdx0q1pzo2naIy2KGrUnOSHajVWcLr9dTPWIDyjdn95YoeS IUE7Ma00pjJc02FNBwyNxRrYt+4hp3aJt0ZW83FHiS1B5UIzGrBMAgKJc2Hb2RTV 9gxZGve1cRco1LeJRYoK9+PeZ7t17xzLSg5wad4R/ZPKUwTBUaShn0wHzridF8Zn F06XvBDSyuXVSpkxwAdlTwxq62tUnLIkyRXo2CSz8z8W29UXmF04o3G67n28//LJ Ku8wj1jeq1vFgXSQiWLADNhIY772RNwzCMeobfxG1BprF9DPT8yvyBdQviUIuFpJ nNs5FYbLTv9ygZ1S9xwQpTcqEu+y4F5BJuYLmHqcZ+VpFA4nM0YHhZ5M3sceRSR4 1L+a3BPJJshlTIJQg0TIxDaveCfpDcpS+ydUgS6YWY8xW17v0+1f7y5zlt4TkZRt ItBHHA6yDzR0Cn0/ZH3y88a/asDcukw6bsRaY5iT8nAWgTQVed3xXj+EgeRs25HB dIBBX5gTvqN7qDanhkaPUcEawj1/38M0pAYULei3elfKKrhwAySBFaV/BeUMWuNW BmKprkKKQv/JdWnoJ149KcS4bfa3GHG9XXnyvbg8HxopcYFMTEjao+wLZH9agqKe Y0jyoHFN6ccBBC7vn7u12tmXOM5RcnPLmaDaBFDSBBFS8Y8VkeHn3P0q7+sEQ26d vL807WdgLH/wKqovoJRyxwzz+TryRq9cd5BNyyLaABESalsWRhk81C2P+B+Jdg9w d6RsvJ2dt3pd1/+pUR3CdC0b8qRZOoL03+onUIUoEsCCNdp0x8Yj/mvc6ReXt0KB 2qVmhVMYseiUlrOAQGt7XMe1UuiJ+dRnqcfAfbdGeOp+6epm1TK1BJL2mAlQWx5l 73Qo4M7rR7laeq/dqob3olPhcoMLa5z/Lo5vDe7S+LZMuAWjRkSfsoOKQOY3kAP1 eZ2Eh2go4eJ7hHf5VFqBLL8Ci3rd3EOijRkNm3fAQmFJ1aFmooBM3Y2Ba+U8cMTH lqjSFkl1FAWpfwx9aSEECNCvEMm1Ghm6/tJDLV1jyTqwajHnWIZCc+P2AXgnlLzG HVVfxs0c8FGUJPQHatXYd7worWCxszauhfJ99E4PaoZnAOYUFw2jaZEwo0NBPbD1 AjQ8aciuosv0FKpp/jXDI78/aYAEk662tPsfGmxvAWB+UMFarA9ZTiihK3x/tDPy GZ6ByGWJYp/OtNNmJRCFhcAYY83EtzHK9h+8LatFA6WrJ4j3dhceUPzrPXjMffNN 0Ya =

-----END ENCRYPTED PRIVATE KEY-----

完成后,可以使用使用OpenSSL创建PKCS12的步骤2.中提到的步骤,将身份证书和私钥放入单独 的文件,并将CA证书导入到新的PKCS12文件中。

#### 关于此翻译

思科采用人工翻译与机器翻译相结合的方式将此文档翻译成不同语言,希望全球的用户都能通过各 自的语言得到支持性的内容。

请注意:即使是最好的机器翻译,其准确度也不及专业翻译人员的水平。

Cisco Systems, Inc. 对于翻译的准确性不承担任何责任,并建议您总是参考英文原始文档(已提供 链接)。